# NÁVOD NA POUŽITIE

Bezdrôtová brána/Hub E1

Budete potrebovať aplikáciu Nous Smart Home. Naskenujte QR kód alebo si ho stiahnite z priameho

#### odkazu

## × Prevencia

- Pozorne si prečítajte tento návod.
- Výrobok používajte v rámci teplotných a vlhkostných limitov uvedených v technickom liste.
- Neinštalujte výrobok v blízkosti zdrojov tepla, ako sú radiátory atď.
- Nedovoľte, aby zariadenie spadlo a nebolo vystavené mechanickému zaťaženiu.
- Na čistenie výrobku nepoužívajte chemicky aktívne a abrazívne čistiace prostriedky. Použite na to vlhkú flanelovú handričku.
- Nepreťažujte uvedenú kapacitu. Môže to spôsobiť skrat a úraz elektrickým prúdom.
- Výrobok sami nerozoberajte diagnostika a oprava zariadenia sa musí vykonávať iba v certifikovanom servisnom stredisku.

### Zistite viac o inteligentnej bráne

Táto inteligentná brána, ktorá využíva technológiu Zigbee so super nízkou spotrebou energie, dokáže spolupracovať s druhmi inteligentných senzorov a inteligentných domácich spotrebičov na vybudovanie inteligentného domáceho systému a brána funguje ako centrálny ovládač. Vstavaný Wi-Fi modul podporuje priame pripojenie k domácej Wi-Fi sieti používateľa.

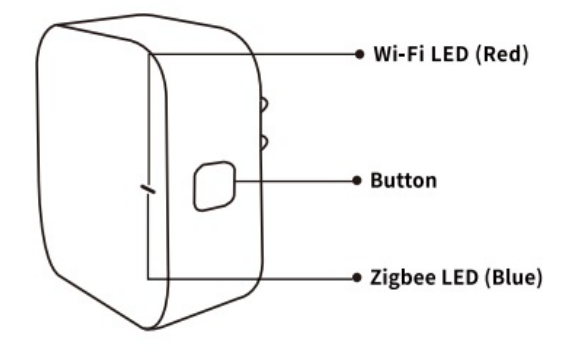

#### LED dióda Wi-Fi (ČERVENÁ)

Bliká: Brána prejde do konfiguračného režimu Wi-Fi VYPNUTÉ: Žiadne sieťové pripojenie ZAPNUTÉ: Pripojené k sieti Wi-Fi

#### Tlačidlo

Reset alebo vstup do konfiguračného režimu Wi-Fi: Stlačte a podržte tlačidlo na 5 sekúnd, kým nezačne ČERVENÁ LED dióda blikať, brána prejde do konfiguračného režimu Wi-Fi

### LED dióda Zigbee (modrá)

Bliká: Brána vstúpi do režimu konfigurácie siete Zigbee (pripravuje sa na pridanie podzariadenia) NESVIETI: Brána je v pohotovostnom režime

## Sprievodca rýchlou inštaláciou

- (Ak ste si do svojho mobilného telefónu nainštalovali NOUS Smart Home, prejdite na krok 2) Naskenujte QR kód alebo vyhľadajte NOUS Smart Home v APP Store alebo Google Play a nainštalujte si APP (nový používateľ si musí najskôr zaregistrovať účet)
- Pripojte mobilný telefón k 2,4 GHz Wi-Fi routeru (s internetom) a zapojte Smart Gateway do zásuvky.
- Spustite aplikáciu NOUS Smart Home APP, kliknite na "+" v pravom hornom rohu (vyberte Gateway and Others-> Wireless Gateway (zigbee)

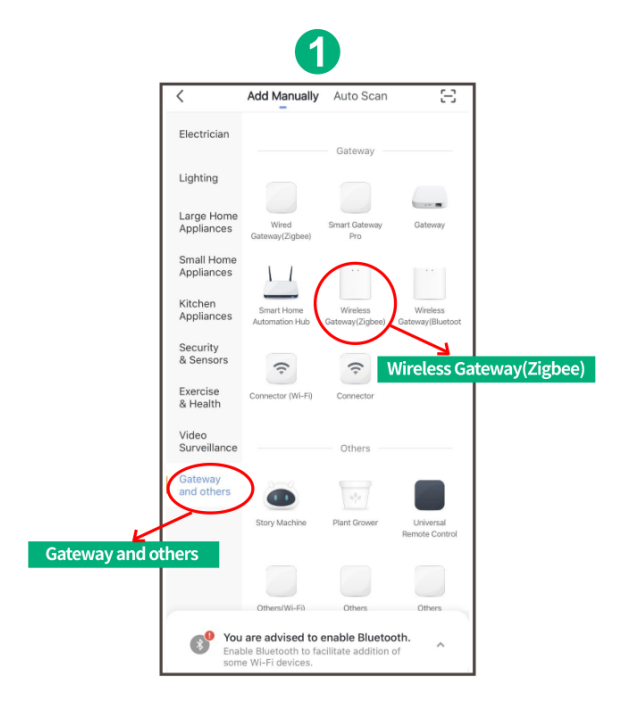

 Stlačte tlačidlo na 5 sekúnd, kým nezačne blikať červená LED, potom postupujte podľa pokynov v aplikácii na pripojenie inteligentnej brány k vašej sieti.

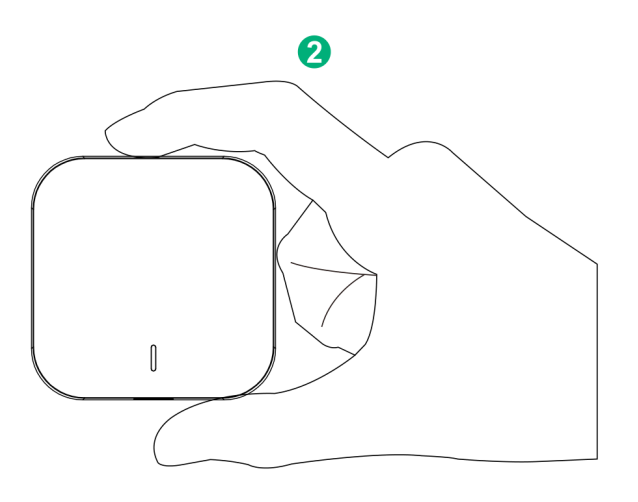

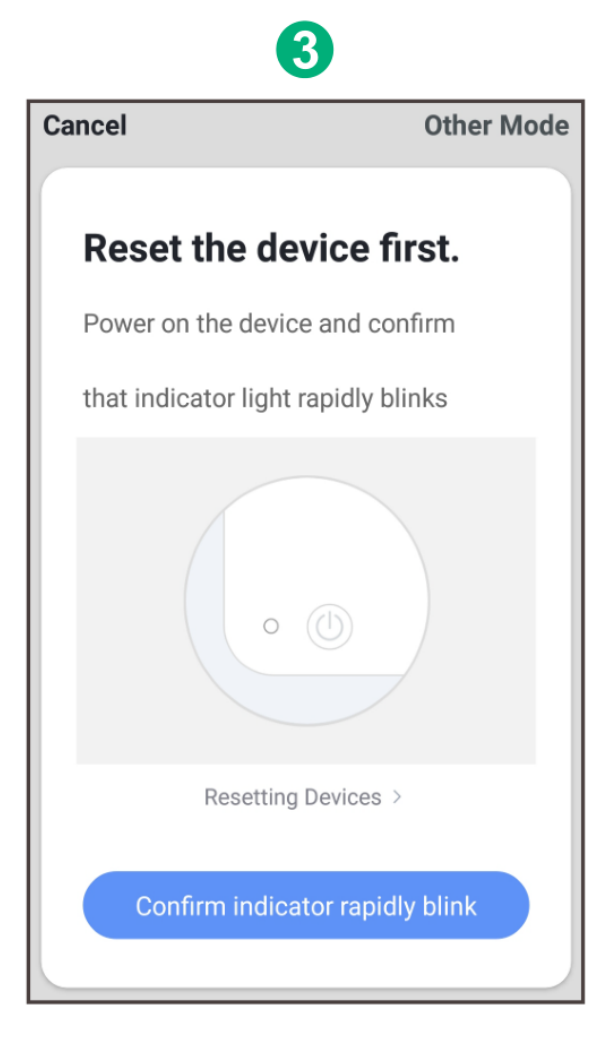

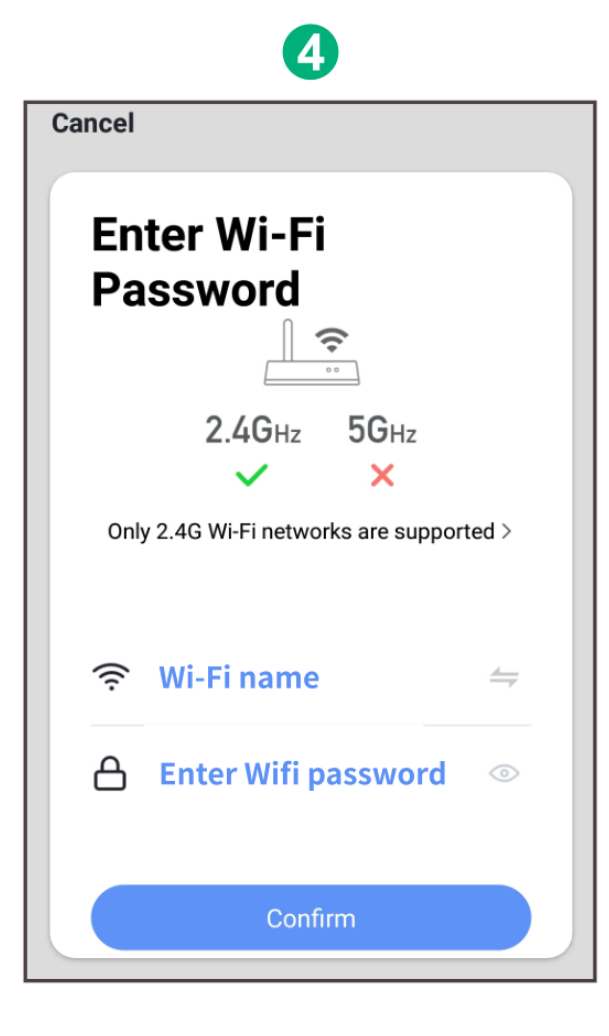

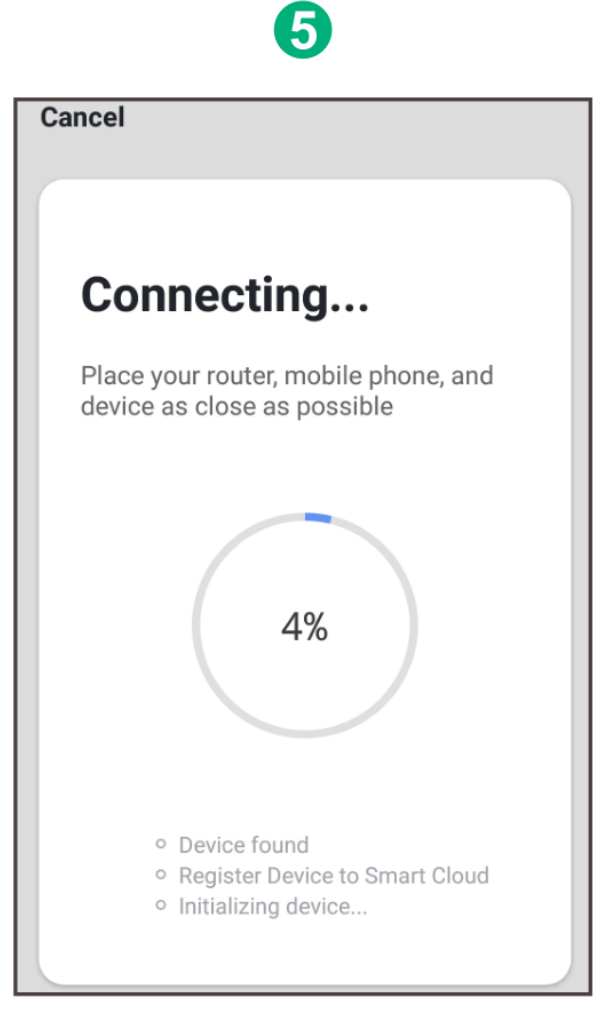

• Počkajte niekoľko sekúnd a uvidíte, že brána je zobrazená a môžete ju premenovať

|        | 6                    |
|--------|----------------------|
| Cancel |                      |
|        | Zigbee Smart Gateway |
| home   |                      |
|        | Done                 |

• Stlačením Hotovo dokončite inštaláciu brány